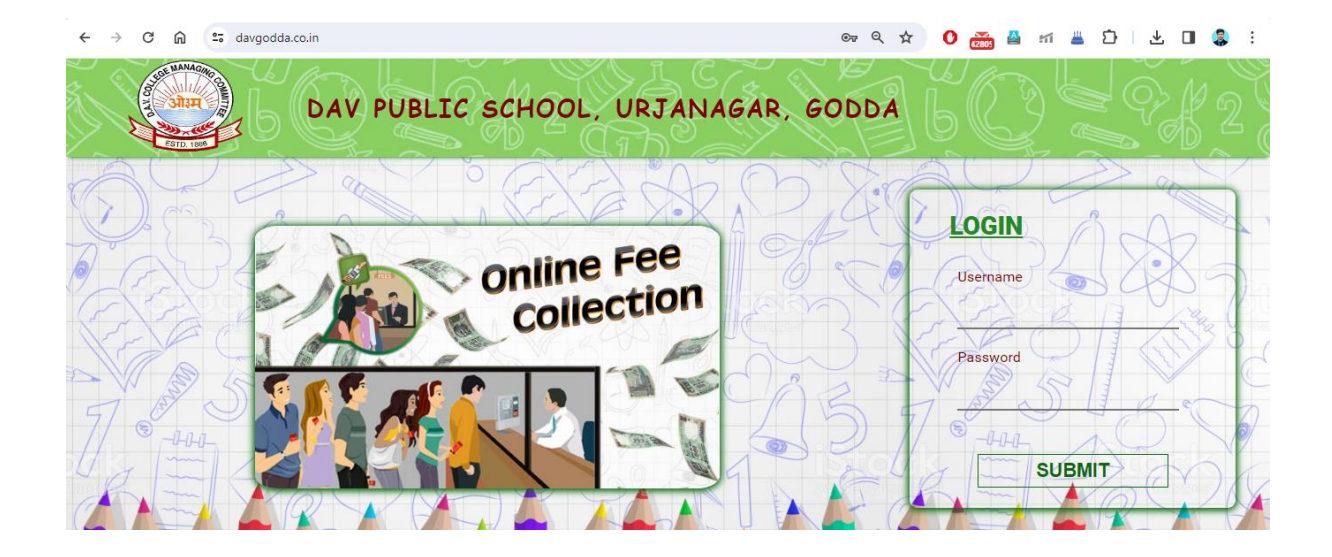

## **STEP 1:** Open <u>https://davgodda.co.in/</u>

**STEP 2:** Enter your Adm. No. as User Name and 202324 (as Password) and Click on **"Submit"** button

| ← → Ơ ⋒ 😇 da                 | vgodda.co.in/Parents/Defau | lt.aspx |                      |               | ତଳ ପ୍                  | ☆ | ן 🖸 🚢 🗠 🕌 🛅                    | 坐 🛯 🍔 i            |
|------------------------------|----------------------------|---------|----------------------|---------------|------------------------|---|--------------------------------|--------------------|
| DAV PUBLIC S                 | =                          |         | Dź                   | AV PUBLIC SCI | HOOL, URJANAGAR, GODDA |   |                                | SWASTIKA PADHAN    |
| SWASTIKA PADHAN Online       | Student Informati          | on      |                      |               |                        |   |                                | 🍪 Home 🖻 Dashboard |
| Adm. No. : 9598              | Adm. No.                   | :       | 9598                 |               |                        |   |                                |                    |
| 希 Home                       | Name                       | :       | SWASTIKA PADHAN      |               | Class/Sec              | : | VIII/D                         |                    |
| Fees ~                       | Father's Name              | :       | SANTOSH KUMAR PADHAN |               | Mother's Name          | : | SAILAJA PADHAN                 |                    |
| O Pay Fee<br>O Print Receipt | Stoppage Name              | :       | NONE                 |               |                        |   |                                |                    |
| Change Password              | Contact No                 | :       | 7004394401           |               | Address                | : | D-25 URJANAGAR, MAHAGAMA, GODI | DA, JHARKHAND      |
| 변 Lagout                     |                            |         |                      |               |                        |   |                                |                    |

**STEP 3:** You will be redirected to Student's Dashboard. To pay Fee Online, Click on **"Fees"** Menu then select **"Pay Fee"** option.

|                 | wgodda.co.in/Parents/PayFee.aspx       | ङ ५ 🖈 🕐 🚠                           | 🏔 mi 🚢 단   坐 💵 🤹 : |
|-----------------|----------------------------------------|-------------------------------------|--------------------|
| DAV PU          | =                                      | DAV PUBLIC SCHOOL, URJANAGAR, GODDA | Swastika padhan    |
| SWASTIKA PADHAN |                                        | 1                                   |                    |
| Adm. No. : 9598 | Select Month To Pay:(Current Session:) | Fee Amount Details:                 |                    |
| # Home          |                                        | Fee For Month : MAR                 |                    |
|                 |                                        | Fee Details                         |                    |
| Change Password |                                        | Description                         | Amount In Rs.      |
| 46>             |                                        | EXAMINATION FEES                    | 100                |
| 🖻 Logout        | ⊠Mar                                   | Net Pavable Amount                  | 850                |
|                 |                                        | * Tax As Applicable                 |                    |
|                 | Cancel                                 | Proceed To Payment                  |                    |
|                 |                                        |                                     |                    |
|                 |                                        |                                     |                    |
|                 |                                        |                                     |                    |

STEP 4: Select Months you want to pay Fee for and Click on "Proceed to Payment" button

**STEP 5:** You will be redirected to "Payment Gateway" page, select Payment Mode and Pay Fees as applicable

| DAV P        | UBLIC SCHOOL URJANAGAR                                              |               |            |  |  |  |  |
|--------------|---------------------------------------------------------------------|---------------|------------|--|--|--|--|
|              | Transaction times out in <b>14:59</b> mins                          |               |            |  |  |  |  |
| SWASTIKA PAD | SWASTIKA PADHAN                                                     |               |            |  |  |  |  |
| Payment l    | nformation                                                          | ORDER DETAILS |            |  |  |  |  |
| Credit Card  | We Accept : 🔐 🚓 RuPayy VISA                                         | Order #:      | 850.00     |  |  |  |  |
| Debit Cards  | Card Number                                                         | Total Amount  | INR 850.00 |  |  |  |  |
| Net Banking  | Expiry Date CVV                                                     |               |            |  |  |  |  |
| UPI          | Month V Year V                                                      |               |            |  |  |  |  |
| Bharat QR    | l agree with the Privacy Policy by proceeding with this<br>payment. |               |            |  |  |  |  |
|              | INR 850.00 (Total Amount Pavable)                                   |               | A stir.    |  |  |  |  |